## Cómo Acceder al Acceso Familiar de Skyward

- 1. Visite la página de inicio del Distrito Escolar 144 de Prairie-Hills en <u>www.phsd144.net</u>
- 2. En el sitio web del distrito, haga clic en el enlace "Encuéntrelo Rápido" en la esquina superior derecha y haga clic en el enlace "Acceso familiar de Skyward".

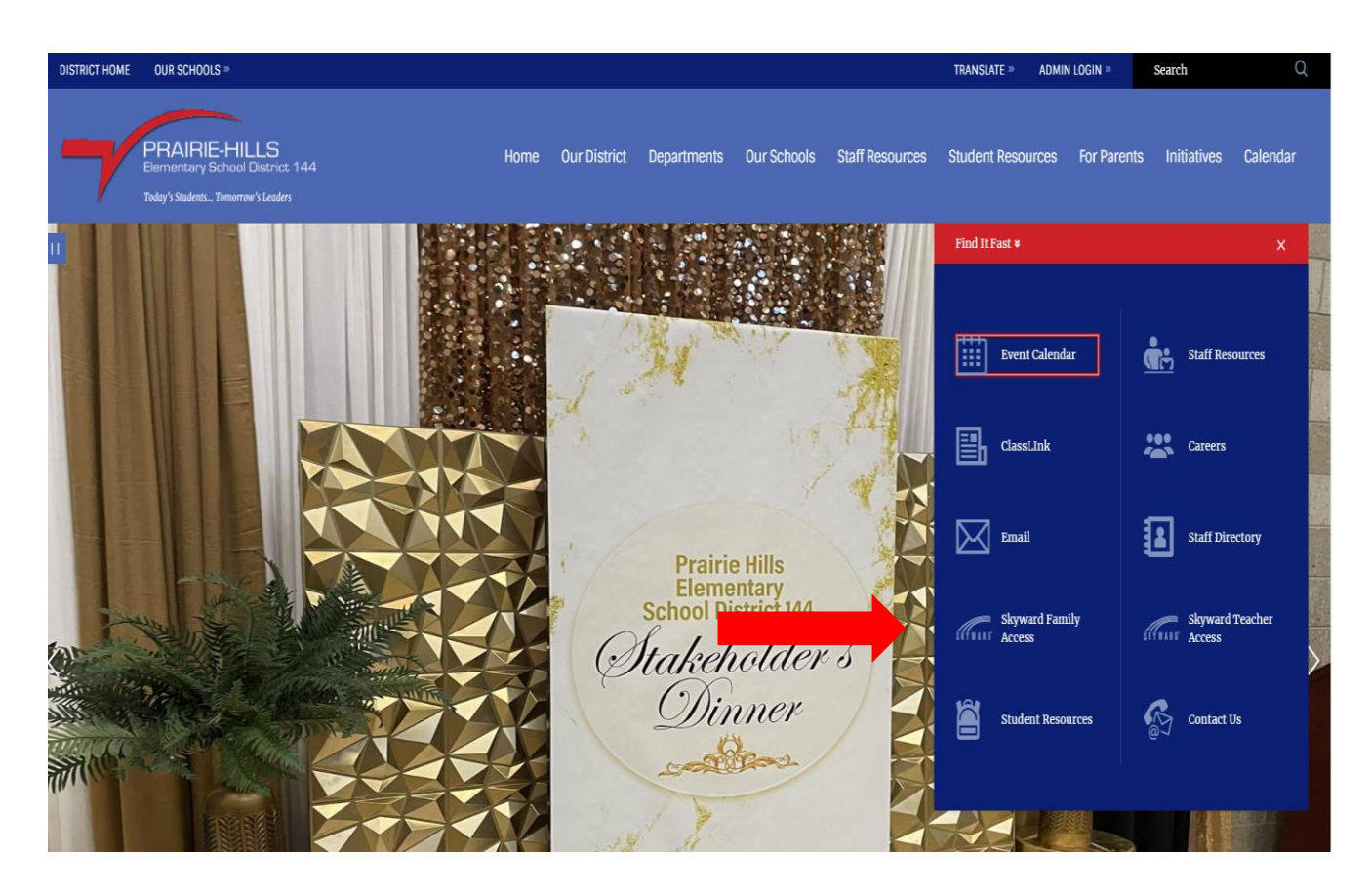

3. Iniciarás sesión con tu nombre de usuario y contraseña.

| Prairie-Hills Elementary School District 144 |                                               |  |  |  |  |  |
|----------------------------------------------|-----------------------------------------------|--|--|--|--|--|
|                                              |                                               |  |  |  |  |  |
|                                              |                                               |  |  |  |  |  |
|                                              |                                               |  |  |  |  |  |
|                                              | PRAFIC-HILS<br>Berneray Error David Land      |  |  |  |  |  |
|                                              | Prairie Hills Elementary School District      |  |  |  |  |  |
|                                              | Username<br> <br>Password<br>Show             |  |  |  |  |  |
|                                              | Sign In ><br>Forgot your Usemame or Password? |  |  |  |  |  |
|                                              | S K Y WAR D                                   |  |  |  |  |  |
|                                              | Version: 1.230.2.11109                        |  |  |  |  |  |
|                                              |                                               |  |  |  |  |  |
|                                              |                                               |  |  |  |  |  |

## **Nuevos Usuarios**

Si nunca ha iniciado sesión en Acceso Familiar y no recibió un correo electrónico con su nombre de usuario de Acceso Familiar, comuníquese con la escuela de su hijo y asegúrese de que su dirección de correo electrónico actual esté registrada. Una vez que su dirección de correo electrónico esté archivada en la oficina principal, recibirá una notificación por correo electrónico con su nombre de usuario y un enlace para configurar su contraseña.

## **Usuarios Existentes**

Si olvidó su nombre de usuario y/o contraseña para iniciar sesión en Acceso Familiar, haga clic en el enlace "¿Olvidó su nombre de usuario o contraseña?". Escriba su dirección de correo electrónico o nombre de usuario.

| Prairie-Hills Elementary School District 144 |                                                                             |  |  |  |  |  |  |
|----------------------------------------------|-----------------------------------------------------------------------------|--|--|--|--|--|--|
|                                              |                                                                             |  |  |  |  |  |  |
|                                              | Prairie Hills Elementary School District Username or Email Address Submit > |  |  |  |  |  |  |
|                                              | SKYWARD*<br>Version: 1.234.3.11272                                          |  |  |  |  |  |  |

| Prairie-Hills Elementary School District 144 |                                                |  |  |  |  |  |  |
|----------------------------------------------|------------------------------------------------|--|--|--|--|--|--|
|                                              |                                                |  |  |  |  |  |  |
|                                              |                                                |  |  |  |  |  |  |
|                                              |                                                |  |  |  |  |  |  |
|                                              |                                                |  |  |  |  |  |  |
|                                              |                                                |  |  |  |  |  |  |
|                                              | Prairie Hills Elementary School District       |  |  |  |  |  |  |
|                                              | Username<br> <br>Password<br><u>Show</u>       |  |  |  |  |  |  |
|                                              | Sign In ><br>Forgot your Username or Password? |  |  |  |  |  |  |
|                                              | S K Y W A R D                                  |  |  |  |  |  |  |
|                                              | Version: 1.230.2.11109                         |  |  |  |  |  |  |
|                                              |                                                |  |  |  |  |  |  |
|                                              |                                                |  |  |  |  |  |  |
|                                              |                                                |  |  |  |  |  |  |
|                                              |                                                |  |  |  |  |  |  |

 Después de iniciar sesión, podrá ver su panel de acceso familiar con la información de su hijo(a). Si tiene varios hijos en el distrito, puede desplazarse hacia abajo y ver a sus otros hijos.

|                                                  |                     |                 |                 |                |                |                   |                        |             | 😸 Daphne 🗸   | 🔔 What's 🛃 My<br>New 🛃 Mes | ssages 🕞 My Tasks<br>& Processes | ♀ Knowledge ~ [→ Sign<br>Hub |
|--------------------------------------------------|---------------------|-----------------|-----------------|----------------|----------------|-------------------|------------------------|-------------|--------------|----------------------------|----------------------------------|------------------------------|
| Ξ ★ 舱 🗸                                          | Q FAMILY ACC        | ess ☆           |                 |                |                |                   |                        |             |              |                            | <b>2</b> Cor                     | npress 👱 Dock 🗗 New Window   |
| Family Access DUCK, DAFFY HIGHLANDS EL 2022-2023 | LEMENTARY SCHOOL (H | 5) (3/13/2023)  |                 |                |                |                   |                        |             |              |                            |                                  |                              |
| Academic History                                 | Activities          | Assignments     | Attendance      | 31<br>Calendar | Conferences    | District Programs | Fees & Fee<br>Payments | Field Trips | Food Service | A B C Grading              | Method of<br>Instruction         | Online<br>Assignments        |
| Portfolio                                        | Schedule            | School Contacts | Student Profile | Test Results   | Transportation |                   |                        |             |              |                            |                                  |                              |
|                                                  |                     |                 |                 |                |                |                   |                        |             |              |                            |                                  |                              |
|                                                  |                     |                 |                 |                |                |                   |                        |             |              |                            |                                  |                              |
|                                                  |                     |                 |                 |                |                |                   |                        |             |              |                            |                                  |                              |
|                                                  |                     |                 |                 |                |                |                   |                        |             |              |                            |                                  |                              |

Desde cualquier vista en Acceso Familiar, puede hacer clic en el ícono de Inicio en su barra de herramientas para regresar a su página de inicio y acceder a otros títulos e información sobre su hijo(a).

| Family Access                     | FAMILY ACC                      | CESS 🏠          |                 |    |
|-----------------------------------|---------------------------------|-----------------|-----------------|----|
| DUCK, DA<br>HIGHLAND<br>2022-2023 | NFFY<br>DS ELEMENTARY SCHOOL (1 | HS) (3/13/2023) |                 |    |
| <b>S</b><br>Academic History      | Activities                      | Assignments     | Attendance      | Ca |
| Portfolio                         | Schedule                        | School Contacts | Student Profile | Te |